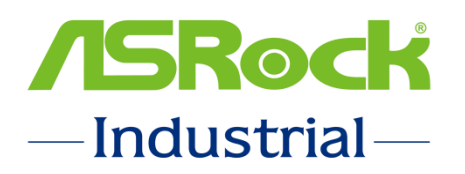

# **Guide to Optimize BIOS Setting**

&

## **Ubuntu 20.04.2 OS Installation**

Published August 2021

Copyright©2021 ASRockInd. INC. All rights reserved.

### **Optimize the BIOS setting**

ASRock Industrial builds a customized **BIOS P1.20Q** with all optimized BIOS settings for NUC BOX 1100 Series AI Development application.

Before doing BIOS update, please boot up system and press <F2> or <DEL> into BIOS setup Main page, then refer to the following picture to check the current BIOS version of the system.

| Aptio Setup – AMI<br>Main Advanced H/W Monitor Security Boot Exit |                                                                 |                                                             |  |  |  |
|-------------------------------------------------------------------|-----------------------------------------------------------------|-------------------------------------------------------------|--|--|--|
| System Date<br>System Time                                        | [Thu 08/19/2021]<br>[16:15:02]                                  | Set the Date. Use Tab to<br>switch between Date elements.   |  |  |  |
| UEFI Version<br>Processor Type<br>2.40GHz                         | : NUC-113567 P1.200<br>: 11th Gen Intel(R) Core(TM) i5-113567 @ | Year: 1998–9999<br>Months: 1–12<br>Days: Dependent on month |  |  |  |
| Processor Speed<br>Microcode Updat<br>Cache Size                  | : 2400MHz<br>e: 806C1/68<br>: 8MB                               | Range of Years may vary.                                    |  |  |  |
| Total Memory<br>memory                                            | : 4GB with 512MB Shared Memory and 8MB GTT                      |                                                             |  |  |  |
|                                                                   | Single-Channel Memory Mode                                      | ++· Select Screen                                           |  |  |  |
| DDR4_A1                                                           | : None                                                          | ↑↓: Select Item                                             |  |  |  |
| DDR4_B1                                                           | : Innodisk 4GB (DDR4-2133)                                      | Enter: Select                                               |  |  |  |

A. <u>If it's BIOS P1.20Q</u>, please skip the process of updating BIOS and go to page 5 directly.

B. If it's not BIOS P1.20Q, please refer to the following steps to flash customized

**BIOS P1.20Q**, and then all optimized BIOS settings will be set in your system.

**Step1.** Please download the BIOS P1.20Q from the link.

BIOS P1.20Q download link: <u>https://download.asrock.com/IPC/BIOS/NUCTGL1.zip</u>

**Step2.** Extract the BIOS ROM file and save into FAT32 format USB stick.

**Step3.** Boot up system and press <F2> or <DEL> into BIOS setup page

**Step4.** Select [Instant Flash] option in Advanced page.

| Aptio Setup Utility – Copyright (C) 2018 American Megatrends, Inc.<br>Main <mark>Advanced</mark> H/W Monitor Security Boot Exit                                                                                                    |                                                                                                    |  |  |  |
|----------------------------------------------------------------------------------------------------|----------------------------------------------------------------------------------------------------|--|--|--|
| <ul> <li>CPU Configuration</li> <li>Chipset Configuration</li> <li>Storage Configuration</li> <li>Super IO Configuration</li> <li>ACPI Configuration</li> <li>USB Configuration</li> <li>Trusted Computing</li> <li>UEFI Update Utility</li> <li>Instant Flash</li> </ul> | Save UEFI files in your USB<br>storage device and run Instant<br>Flash to update your UEFI.<br>Please note that your USB<br>storage device must be<br>FAT32/16/12 file system. |  |  |  |

**Step5.** The system will start searching proper file and list them all.

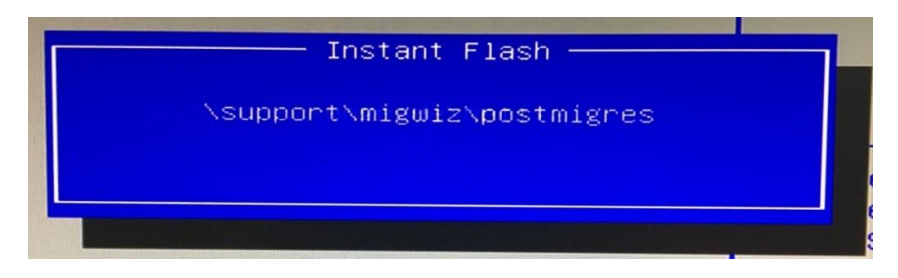

Step6. Please choose the BIOS file [NUCTGL1.20Q] to begin updating process.

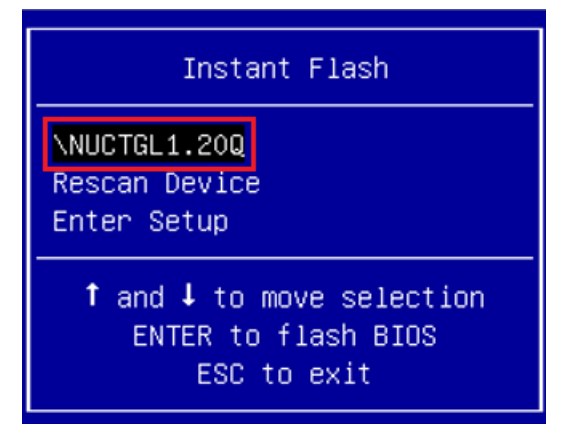

**Step7.** You will see BIOS is updating as below picture.

| Instant Flash V2216                 |
|-------------------------------------|
| Do not power off during UEFI update |
|                                     |
|                                     |
|                                     |

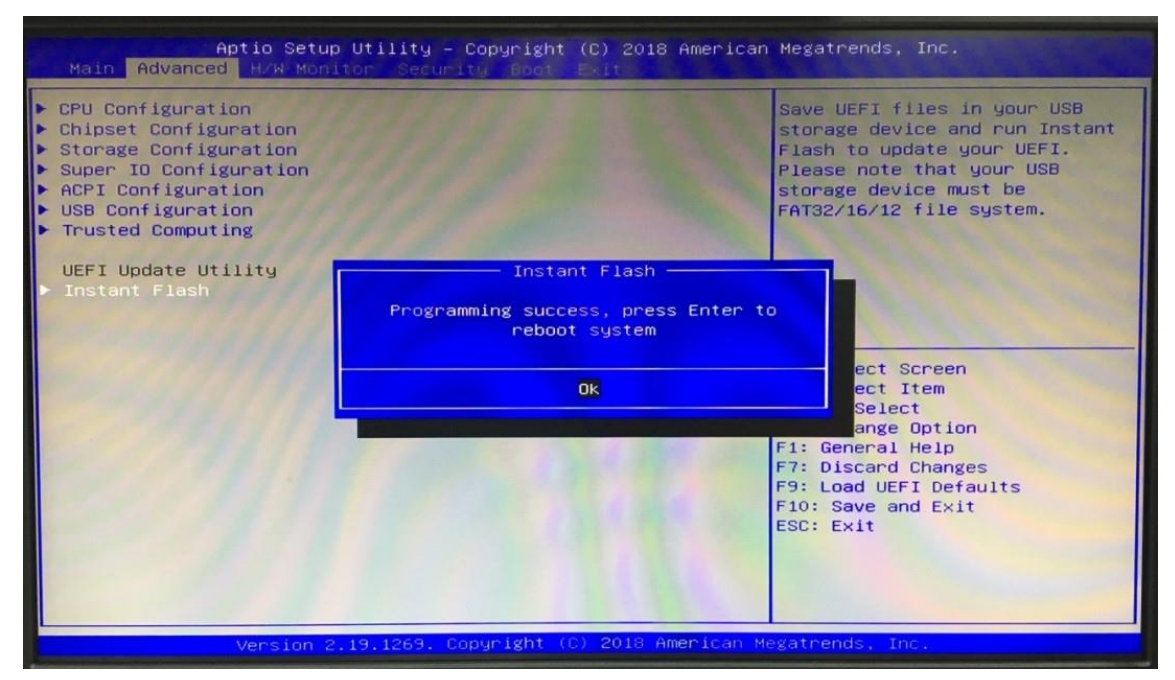

**Step8.** Please press Enter after the procedure is done and reboot system.

**Step9.** The BIOS update successfully after system reboot.

After finishing Step1 to Step 9, the system is working at the optimized BIOS setting. CPU is set at [Performance Mode] and CPU fan speed is working at full speed.

### How to install the Ubuntu 20.04.2 OS

1. Go to Ubuntu's official website (<u>http://www.releases.ubuntu.com/20.04/</u>) for release of Ubuntu 20.04.2.

| ubuntu <sup>o</sup> releases                                                                                                    |                                                                                                    |  |  |  |
|----------------------------------------------------------------------------------------------------|----------------------------------------------------------------------------------------------------|--|--|--|
| Ubuntu 20.04.2.0 LTS (Fe                                                                                                    | ocal Fossa)                                                                                                    |  |  |  |
| Select an image<br>Ubuntu is distributed on four types of images described below.                                                                                                    |                                                                                                    |  |  |  |
| Desktop image<br>The desktop image allows you to try Ubuntu without changing<br>your computer at all, and at your option to install it<br>permanently later: This type of image is what most people will<br>want to use. You will need at least 1024MIB of RAM to install<br>from this image. | 64-bit PC (AMD64) desktop image<br>Choose this if you have a computer based on the AMD64 or<br>EM64T architecture (e.g. Akthonk, Opteron, EM64T Xeon, Core<br>2). Choose this if you are at all unsure.          |  |  |  |
| Server install image<br>The server install image allows you to install Ubuntu<br>permanently on a computer for use as a server. It will not<br>install a graphical user interface.                                                                                                    | 64-bit PC (AMD64) server install image<br>Choose this if you have a computer based on the AMD64 or<br>EM64T architecture (e.g., Abhlon64, Opteron, EM64T Xeon, Core<br>2). Choose this if you are at all unsure. |  |  |  |
| A full list of available files, including BRTorrent files, can be found below.<br>If you need help burning these images to disk, see the image Burning Guide.                                                                                                    |                                                                                                    |  |  |  |

2. Click on "64-bit PC (AMD64) desktop image" to download **Ubuntu 20.04.2**.

| ubuntu <sup>®</sup> releases                                                                                                    |                                                                                                    |  |  |
|----------------------------------------------------------------------------------------------------|----------------------------------------------------------------------------------------------------|--|--|
| Ubuntu 20.04.2.0 LTS (Focal Fossa)                                                                                                    |                                                                                                    |  |  |
| Select an image<br>Ubuntu is distributed on four types of images described below.                                                                                                    |                                                                                                    |  |  |
| Desktop image<br>The desktop image allows you to try Ubuntu without changing<br>your computer at all, and at your option to install it<br>permanently later. This type of image is what most people will<br>want to use. You will need at least 1024MiB of RAM to install<br>from this image. | 64-bit PC (AMD64) desktop image<br>Choose this if you have a computer based on the AMD64 or<br>EM64T architecture (e.g., Athlon64, Opteron, EM64T Xeon, Core<br>2). Choose this if you are at all unsure.        |  |  |
| Server install image<br>The server install image allows you to install Ubuntu<br>permanently on a computer for use as a server, it will not<br>install a graphical user interface.                                                                                                    | 64-bit PC (AMD64) server install image<br>Choose this if you have a computer based on the AMD64 or<br>EM64T architecture (e.g., Athlon64, Opteron, EM64T Xeon, Core<br>2). Choose this if you are at all unsure. |  |  |
| A full list of available files, including BitTorrent files, can be found below.<br>If you need help burning these images to disk, see the image Burning Guide.                                                                                                    |                                                                                                    |  |  |

3. Create a bootable Ubuntu USB startup disk.

Here is a website showing how to use a tool to create a bootable Ubuntu USB startup disk.

Instructions website:

"https://ubuntu.com/tutorials/create-a-usb-stick-on-windows#1-overview"

4. To install Ubuntu, first plug in the bootable Ubuntu-install-USB-stick to the USB port on your computer. Then turn on the computer and press F11 repeatedly until the "choose boot-up menu" appears. Choose the Ubuntu install USB stick as the device used to boot up.

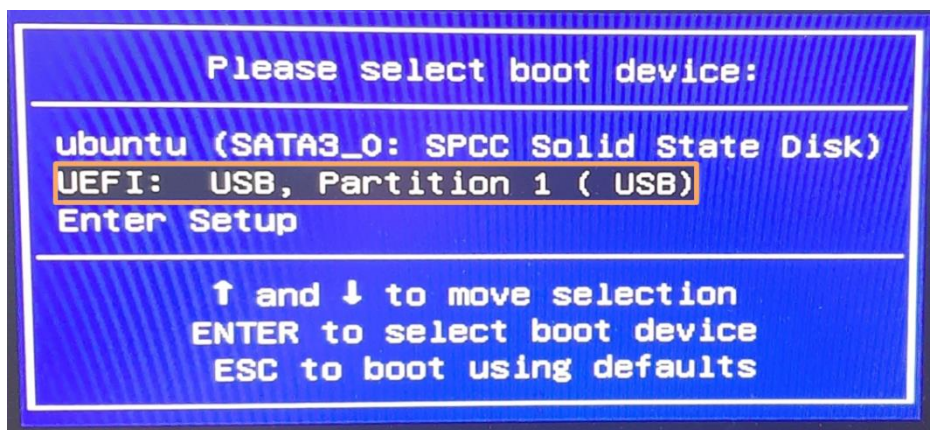

- 5. Then installation process of Ubuntu 20.04.2 starts. Ubuntu installation will be completed in about 2 to 5 minutes.
- 6. Refer to the video link below to learn how to run Ubuntu on your system.

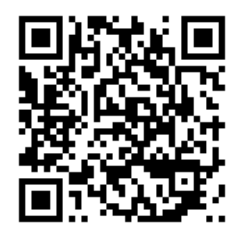

#### **Reference**

Intel<sup>®</sup> Edge Software Hub (Edge Computing Software and Packages) <u>https://www.intel.com/content/www/us/en/edge-computing/edge-software-hub.ht</u> <u>ml</u>